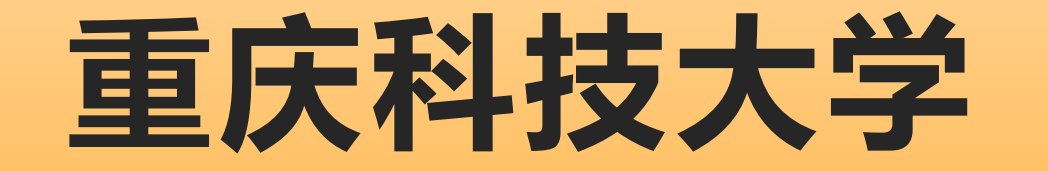

# 学士学位申请操作流程

## 此操作流程针对所有需要申请重庆科技大学学士学位证书 的学生(含高等学历继续教育学生、高等教育自学考试助 学及社会考生)

## 申请网址:

https://cqkj.360xkw.com/gxplatform/collegeApply/index.ht

ml?collegeNo=3420&type=1#/

# 学位申请流程图:

## 如申请驳回,请仔细阅读操作流程手册 如照片问题,请注意尺寸、颜色、背胶等

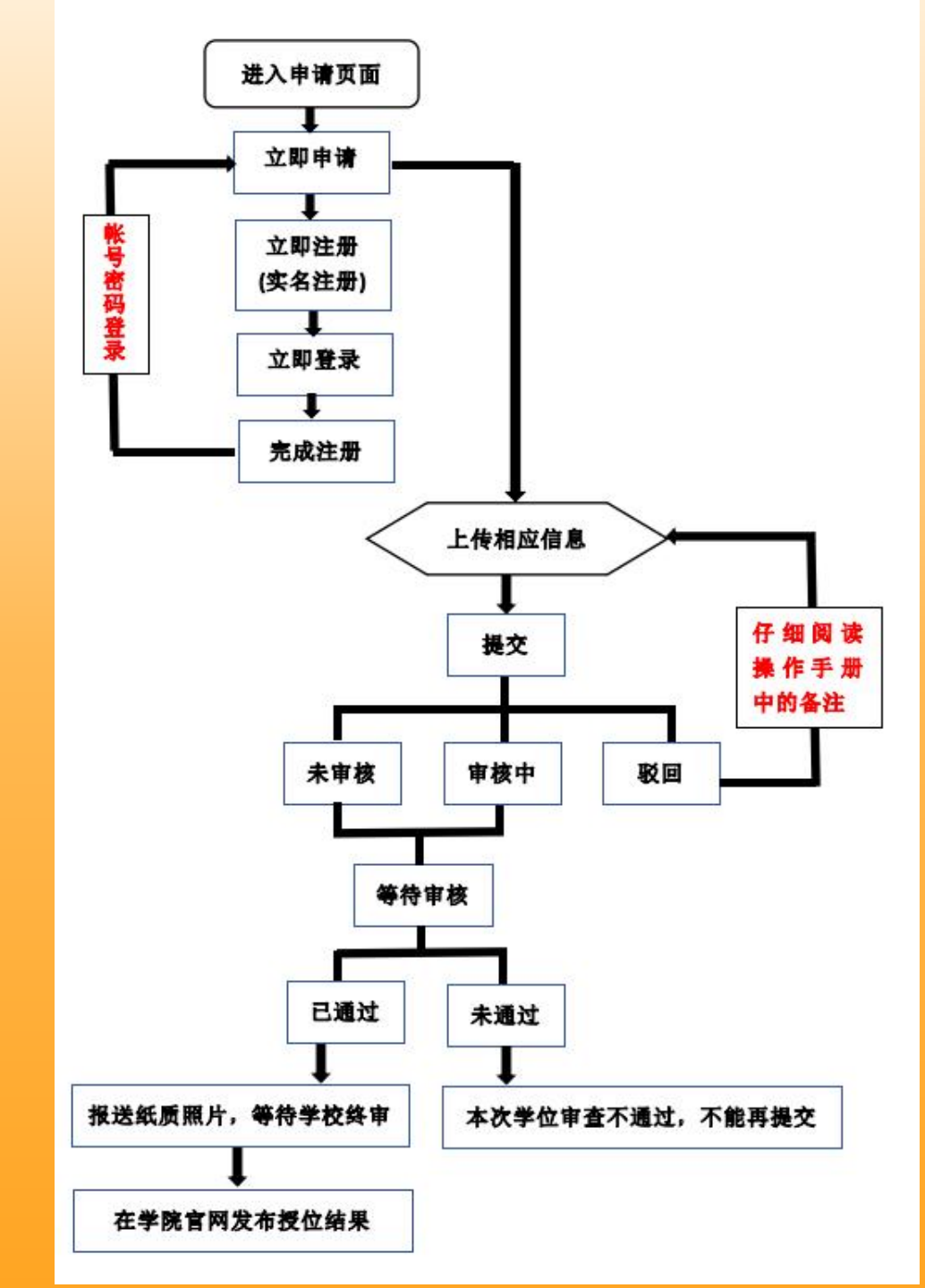

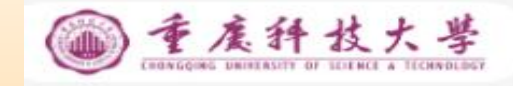

请选择申请内容 学位

学位申请

学位申请 🗸

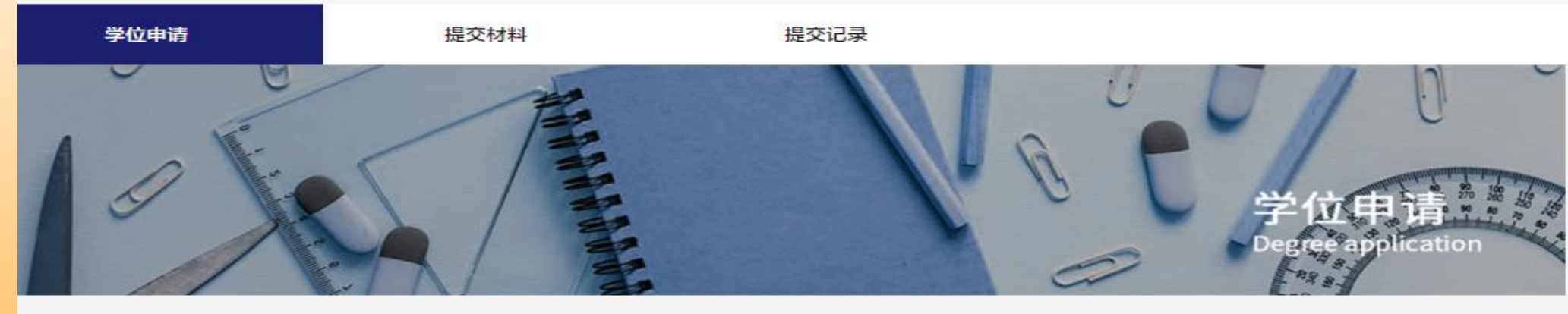

<u>1.点击</u>

立即申请

2024年上半年

| 学士学位申请条件:                                | 学士学位申请流程:                |  |  |
|------------------------------------------|--------------------------|--|--|
| 1.时间年限:毕业证发证日期起两年内申请有效                   | · 法日中,注夕//+              |  |  |
| 2.课程成绩: 高等教育自学考试本科毕业生, 自学考试期间课程平均成绩      | ● 病4上中頃気1+               |  |  |
| 不低于65分                                   |                          |  |  |
| 3.论文成绩:毕业论文成绩不低于70分                      | <ul> <li>提交材料</li> </ul> |  |  |
| 4.学位水平考核:学位水平考核 (标准满足其一即可)               |                          |  |  |
| 1.) 学士学位英语水平考试合格证书:参加学位办组织的成人学士学位        |                          |  |  |
| 英语水平考试,成绩不低于60分                          | ● 系统汇总名单                 |  |  |
| 2.) 全国公共英语等级考试(PEST)三级合格证书:参加全国公共英语等     |                          |  |  |
| 级考试(PEST)三级以上(笔试部分)考试成绩不低于60分            |                          |  |  |
| 3.) 大学英语四级合格证书:参加全国大学英语四级及以上考试,且成        | ● 伯夫姒寺申依                 |  |  |
| 绩不低于350分                                 |                          |  |  |
| 4.) 高等教育自学考试统考课程<<英语(二)>>(课程代码00015)成绩   | • 发放学位证书                 |  |  |
| 单:参加高等教育自学考试统考课程<<英语(二)>>(课程代码00015)     |                          |  |  |
| 考试,且成绩不低于60分                             |                          |  |  |
| 5.) 高等学校英语应用能力考试 (PRETCO) : B级成绩65分以上或A级 |                          |  |  |
| 成绩60分以上                                  |                          |  |  |
| 6.) 重庆市高等教育自学考试第二外语 (英语、日语、俄语、法语、德       |                          |  |  |
| 语: 统考成绩60分以上                             |                          |  |  |
| 7.) 高校联盟"全国高等学历继续教育学士学位外语考试: 成绩60分以      |                          |  |  |
| 上                                        |                          |  |  |
| 8.) 教育部教育考试院认可的国际外语水平考试:托福、雅思、德福、        |                          |  |  |
| 法语DELF-DALF、日本语能力测试等                     |                          |  |  |
| 5.高等学历继续教育本科毕业生,在学期课程平均成绩不低于65分          |                          |  |  |

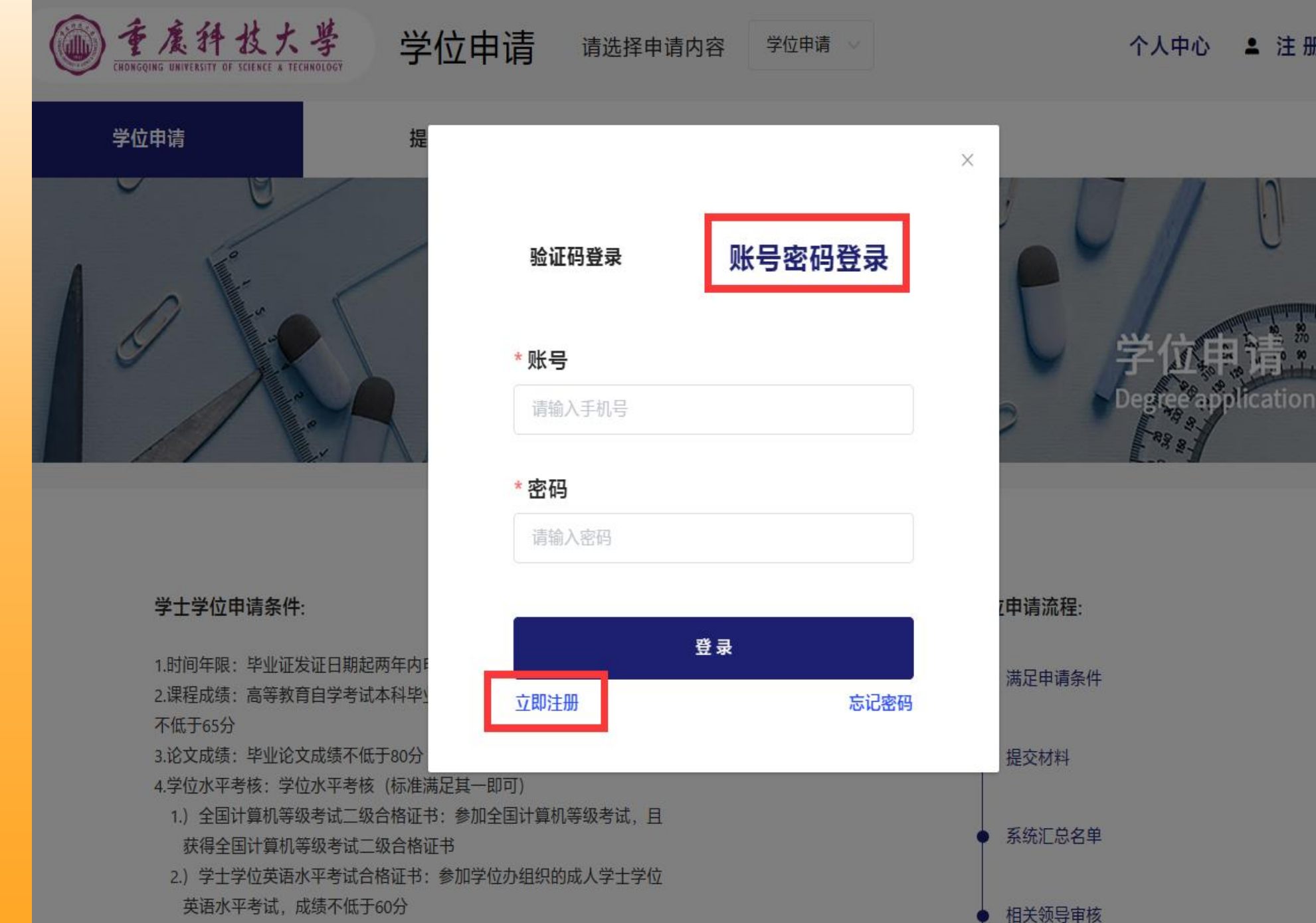

3.) 全国公共英语等级考试(PEST)三级合格证书:参加全国公共英语等

2.填写账号 立即注册

注意: 请勿使 用验证码登录, 否则不能提交 学位申请

使用账号密码 登录

≗ 注册 登录 个人中心

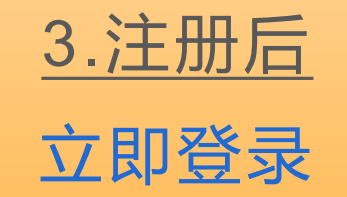

### 请填写真实姓名 及有效手机号码

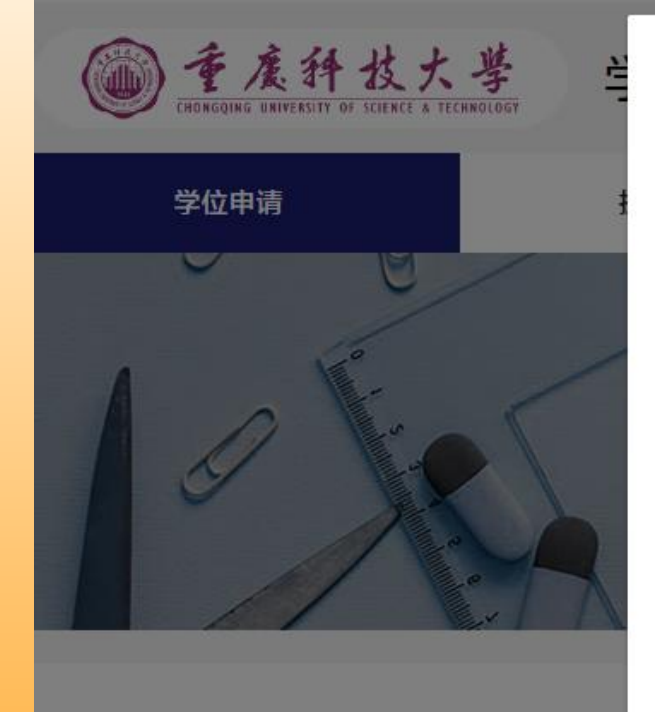

#### 学士学位申请条件:

1.时间年限:毕业证发证日期起两年所 2.课程成绩:高等教育自学考试本科制 不低于65分 3.论文成绩:毕业论文成绩不低于80% 4.学位水平考核:学位水平考核(标例 1.)全国计算机等级考试二级合格证 获得全国计算机等级考试二级合格证 获得全国计算机等级考试二级合格证 就得全国计算机等级考试二级合格证 。 就得全国计算机等级考试二级合格证 。 就得全国计算机等级考试二级合格证 。 就得全国计算机等级考试二级合格证 。 》 士学位英语水平考试合格证 。 》 士学位英语水平考试合格证 。 》 士学位英语水平考试合格证 。 》 士学位英语水平考试合格证 。 》 金国公共英语等级考试(PEST) 。 级考试(PEST)三级以上(笔试部分) 4.)大学英语四级合格证书:参加 。 绩不低于350分

#### 账号注册

\* 姓名 请输入姓名 \* 手机号 请输入手机号

## \* 验证码 请输入验证码 \* 密码 请输入密码 (至少8位数)

请输入密码(至少8位数) \* 确认密码 请再次输入密码 注册 已有账号,立即登录

#### 5.) 高等教育自学考试统考课程<<英语(二)>>(课程代码00015)成绩

个人中心 ≗ 注册 | 登录

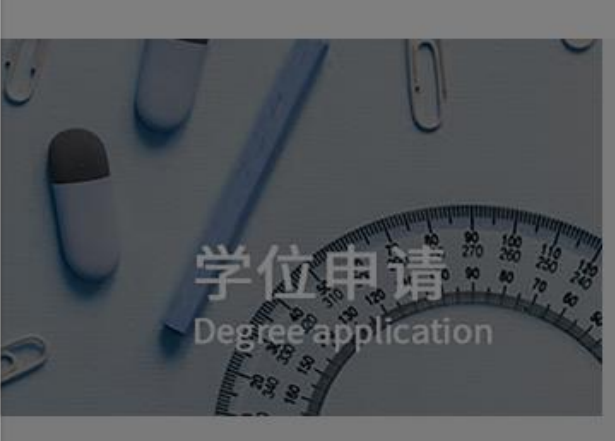

位申请流程:
满足申请条件
提交材料
系统汇总名单
相关领导审核
发放学位证书

×

获取验证码

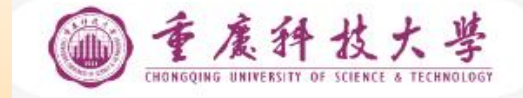

学士学位申请条件:

绩不低于350分

不低于65分

1.时间年限:毕业证发证日期起两年内申请有效

获得全国计算机等级考试二级合格证书

5.) 高等教育自学考试统考课程<<英语(二)>>(课程代码00015)成绩

3.论文成绩:毕业论文成绩不低于80分

英语水平考试,成绩不低于60分

请选择申请内容 学位申请 ~

学位申请

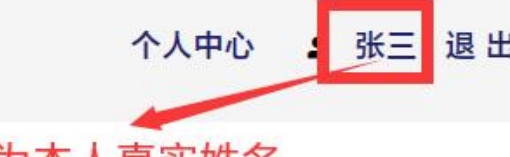

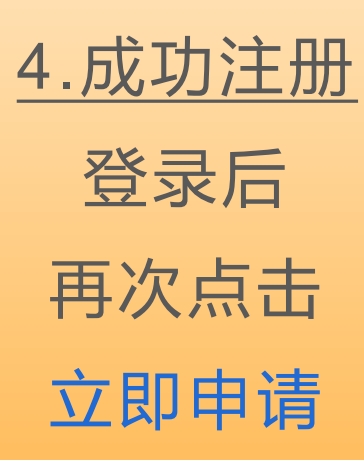

### 如出现登录问题, 请尝试清除缓存、 更换浏览器、重新 登录

#### 右上角显示本人姓名 最终才能提交成功

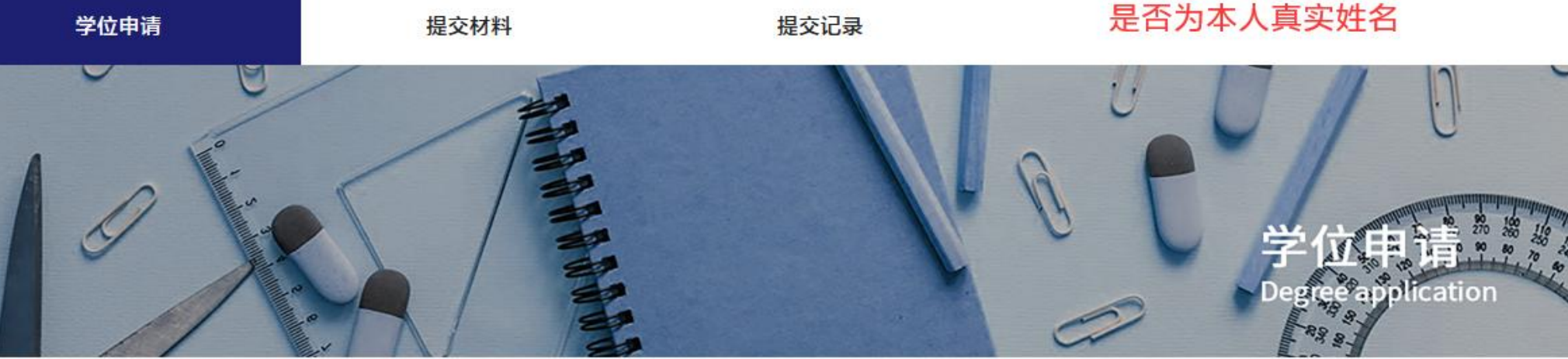

2024年上半年

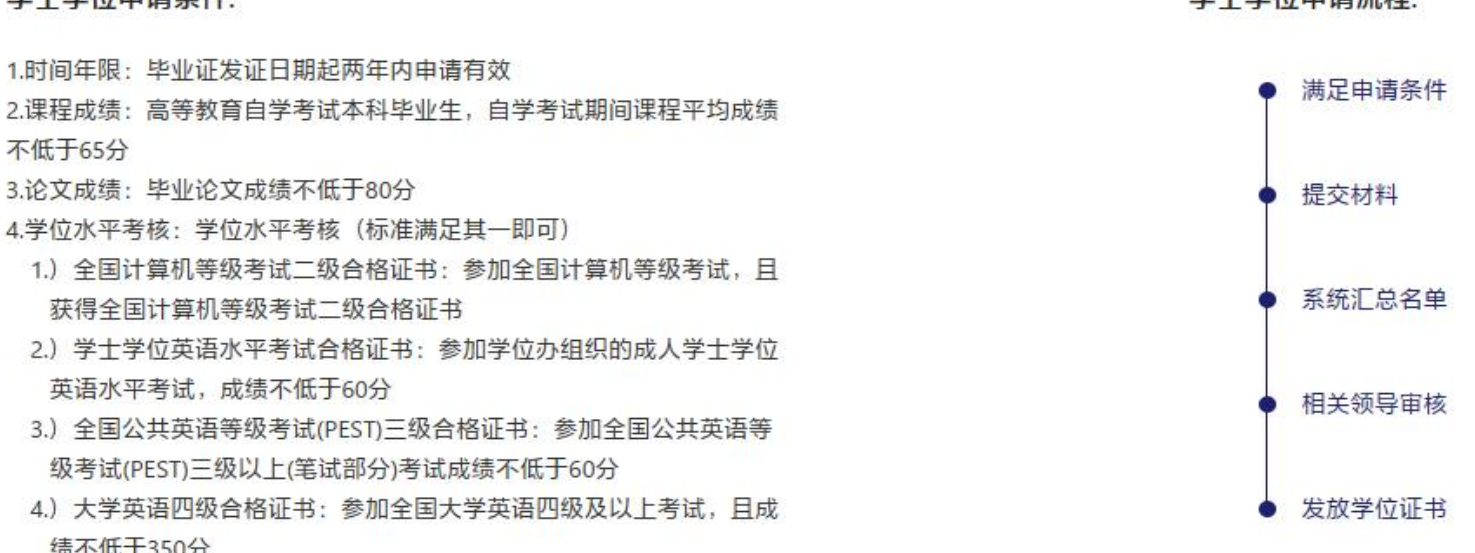

学士学位申请流程:

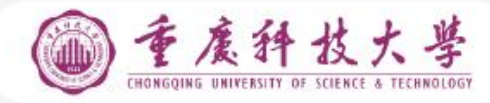

学位申请 请选择申请内容

个人中

#### 个人中心 💄 张三 退 出

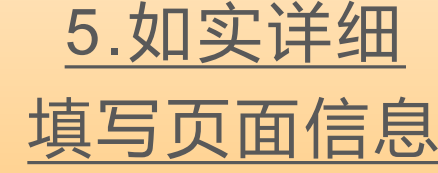

5.1个人信息

 ★出生日期:
 身份证号输入后回 车,系统自动识别 性别、出生日期
 ★准考证号:
 自考生:准考证号
 成教生:学号

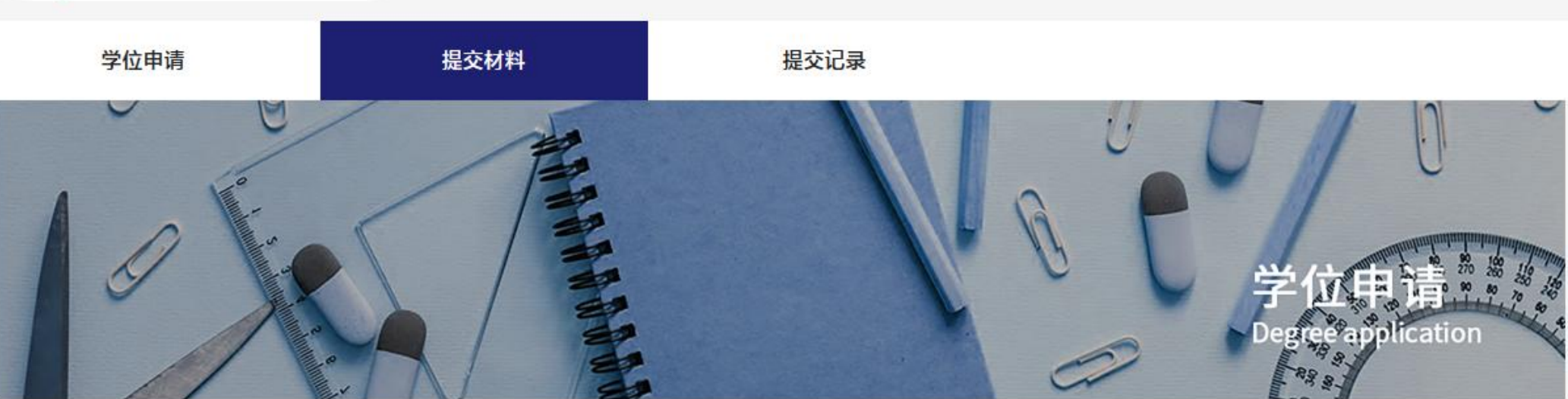

学位申请

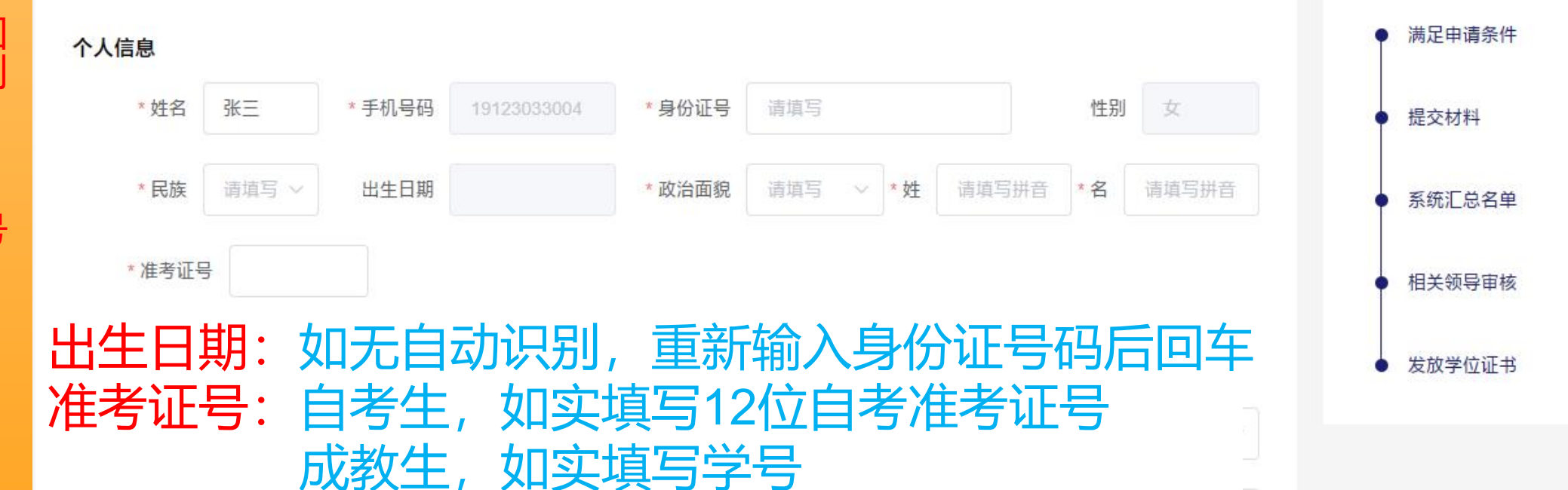

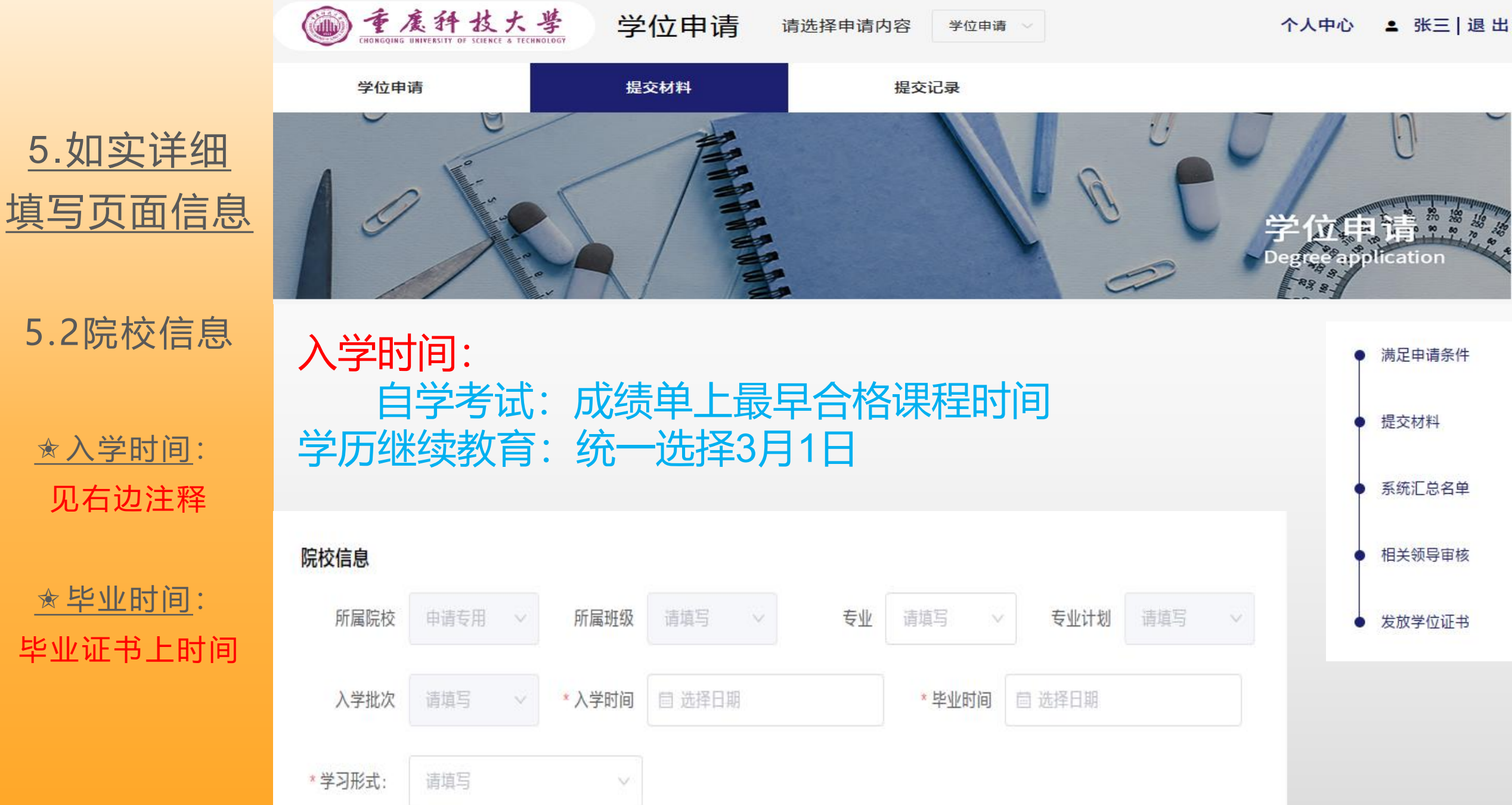

★毕业时间:

毕业证书上时间

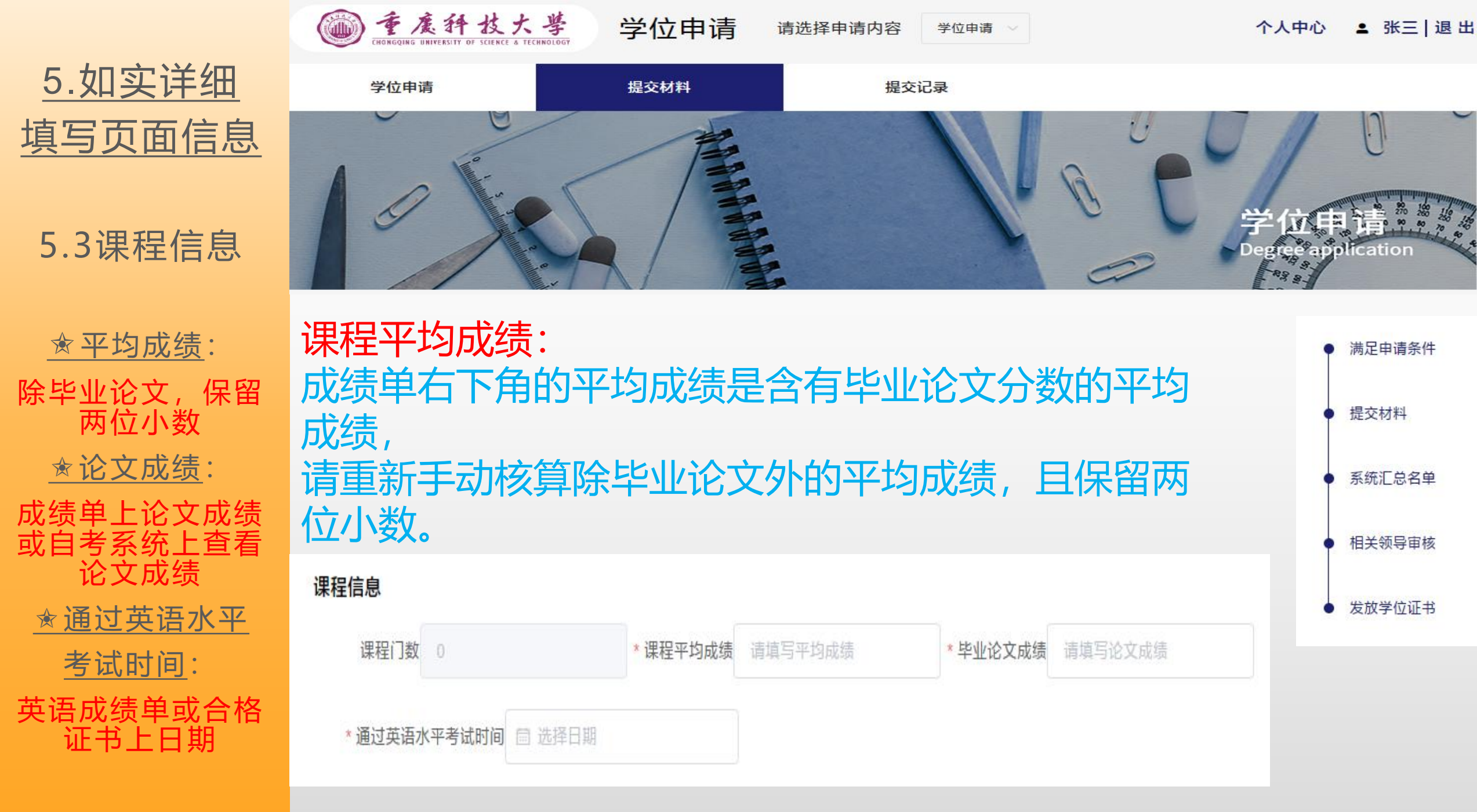

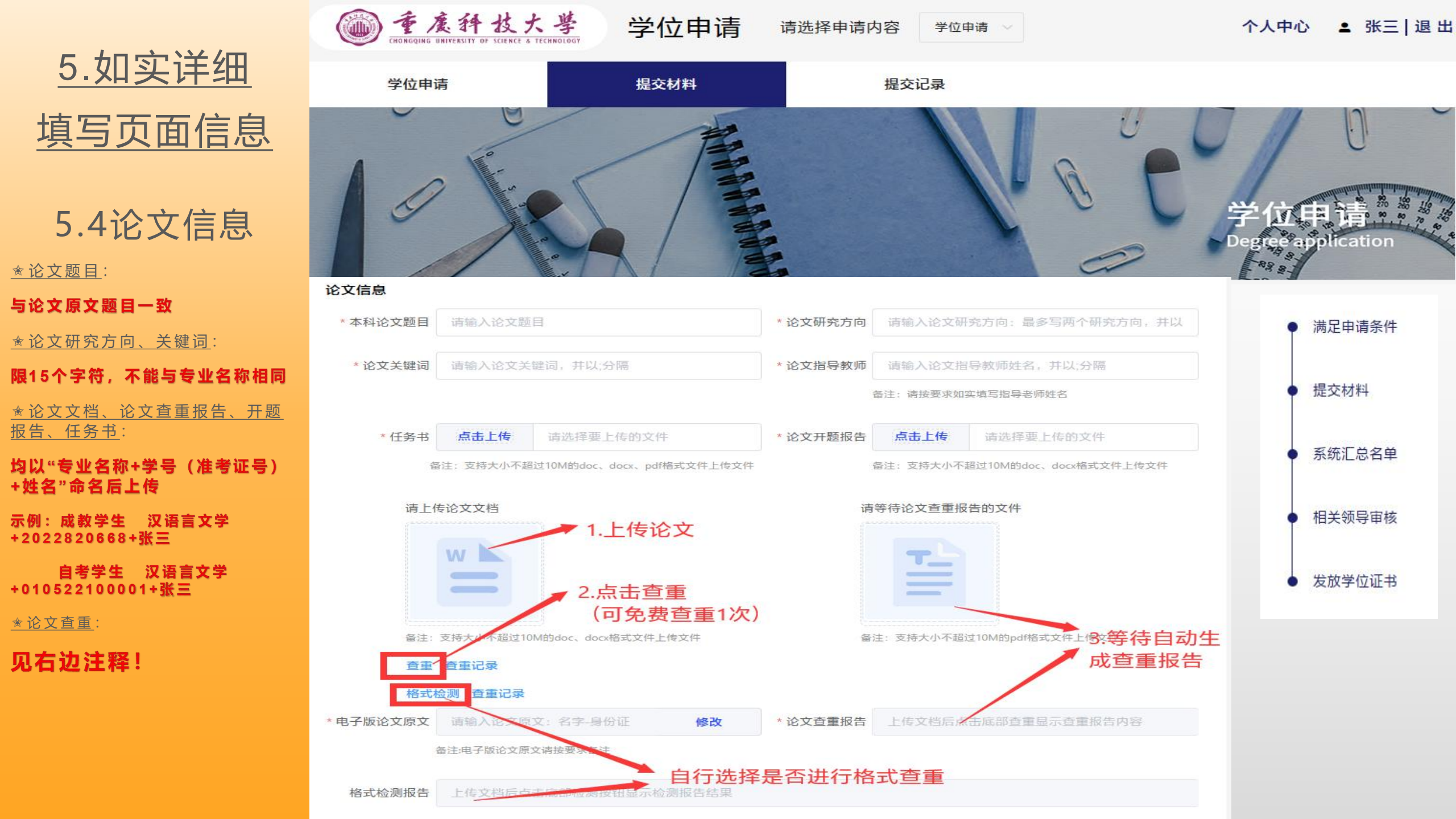

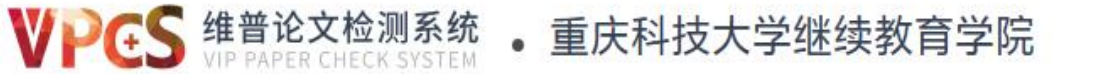

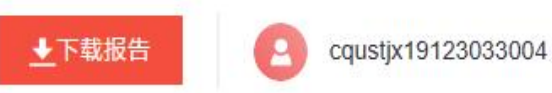

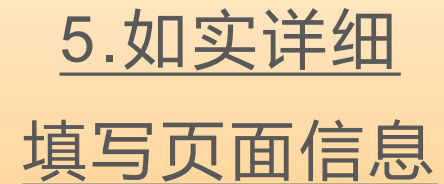

### 5.5论文查重

进入维普查重界面:首次 可领券免费查重1次,超出 次数按维普平台收费标准 自行缴纳查重费用。

| 1 上传文件                  | 2 确认支付                                    |       | 3 进行检测                      | 4 下载报告 |
|-------------------------|-------------------------------------------|-------|-----------------------------|--------|
| 传文件 > <mark>确认支付</mark> |                                           |       |                             |        |
|                         | 文档信息                                      | 字符数   | 单价                          | 计费金额   |
| 大学生版                    | <mark>张三docx</mark><br>张三<br>重庆科技大学继续教育学院 | 16819 | 3.0元/千字符,不足1000字符<br>按千字符计算 | ¥51.0元 |

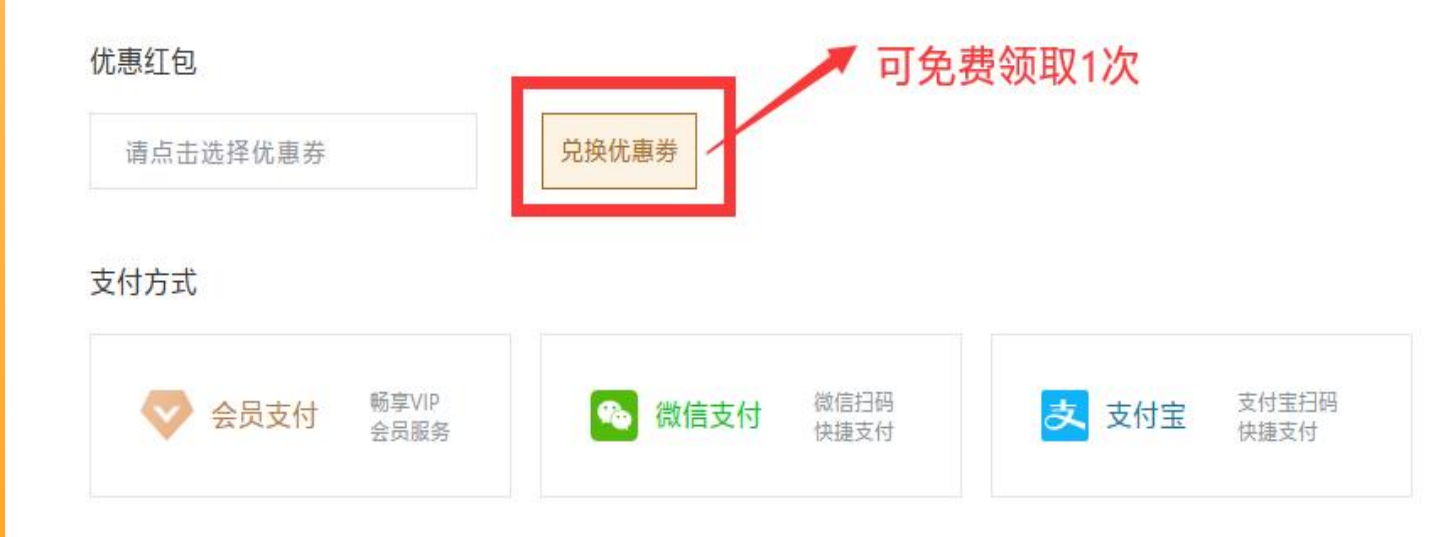

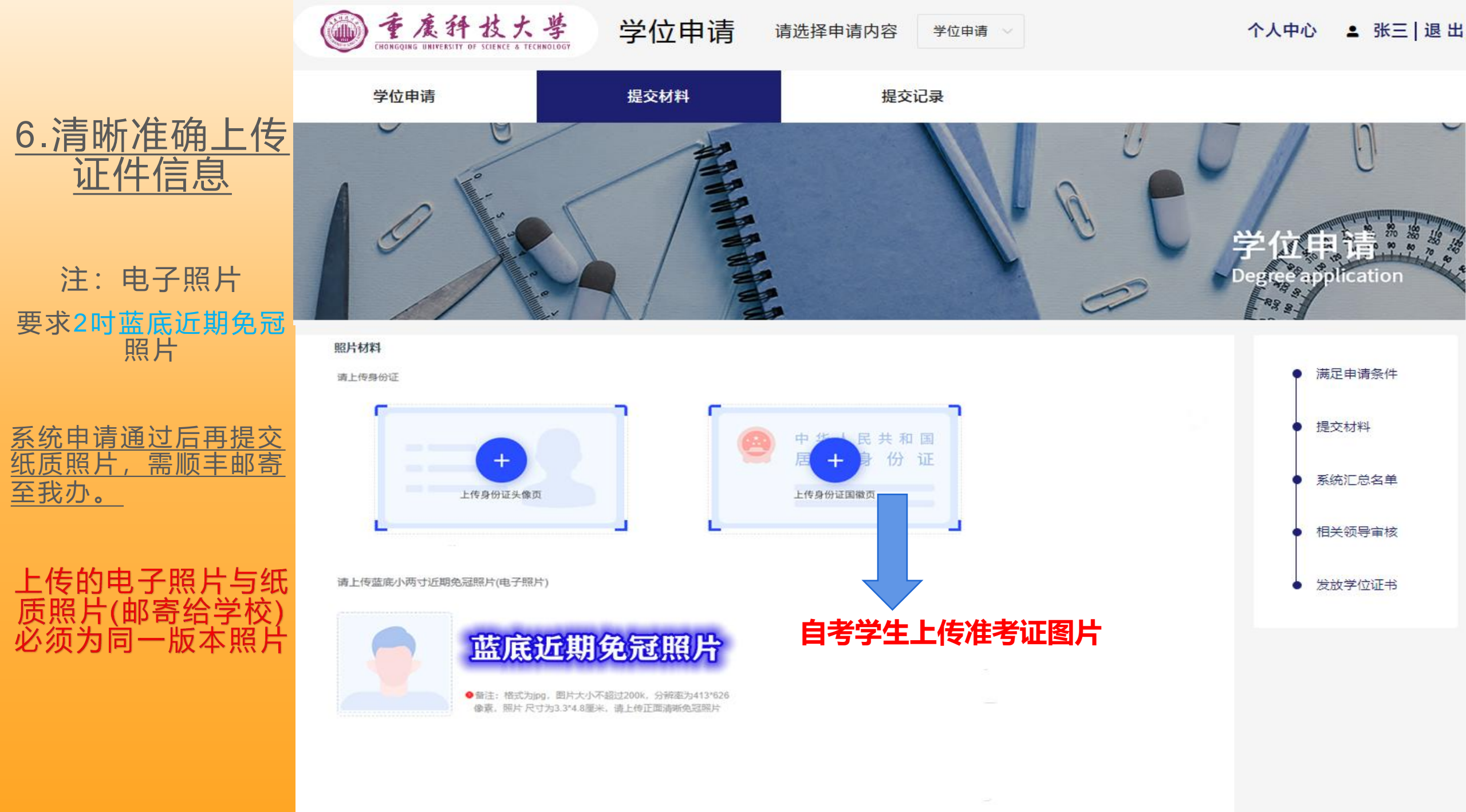

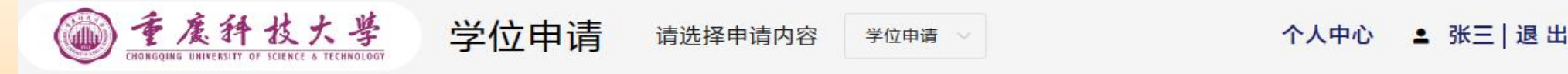

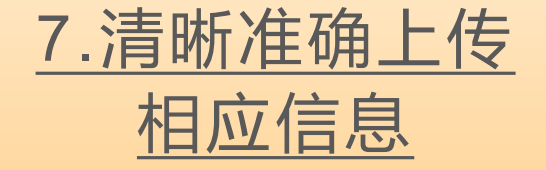

注:"成绩单"使用档 案袋中成绩单或高等 教育自学考试系统上 考籍档案基本信息 (使用自考系统档案 信息,截取时要求<u>将</u> 本人信息和成绩一并 截取)。

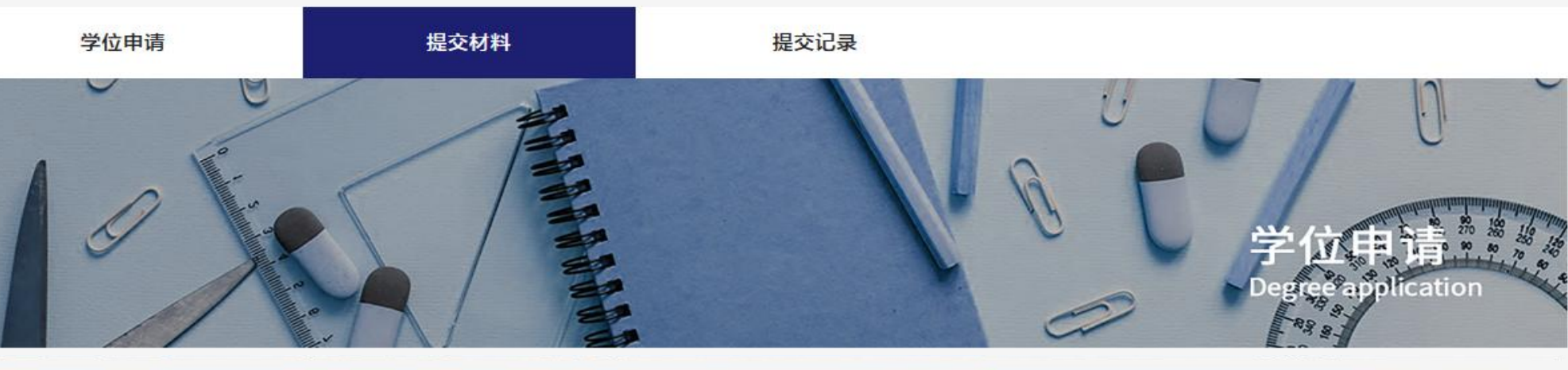

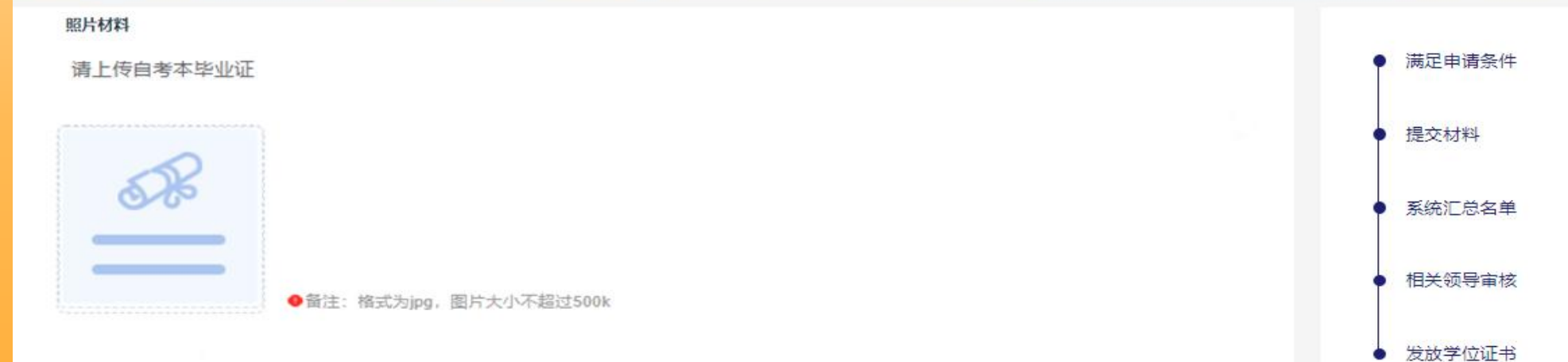

请上传自考本科成绩成绩单

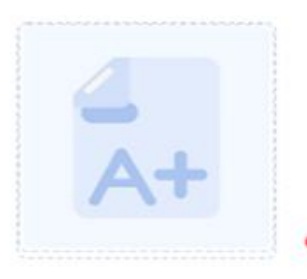

● 备注: 格式为jpg, 图片大小不超过500k

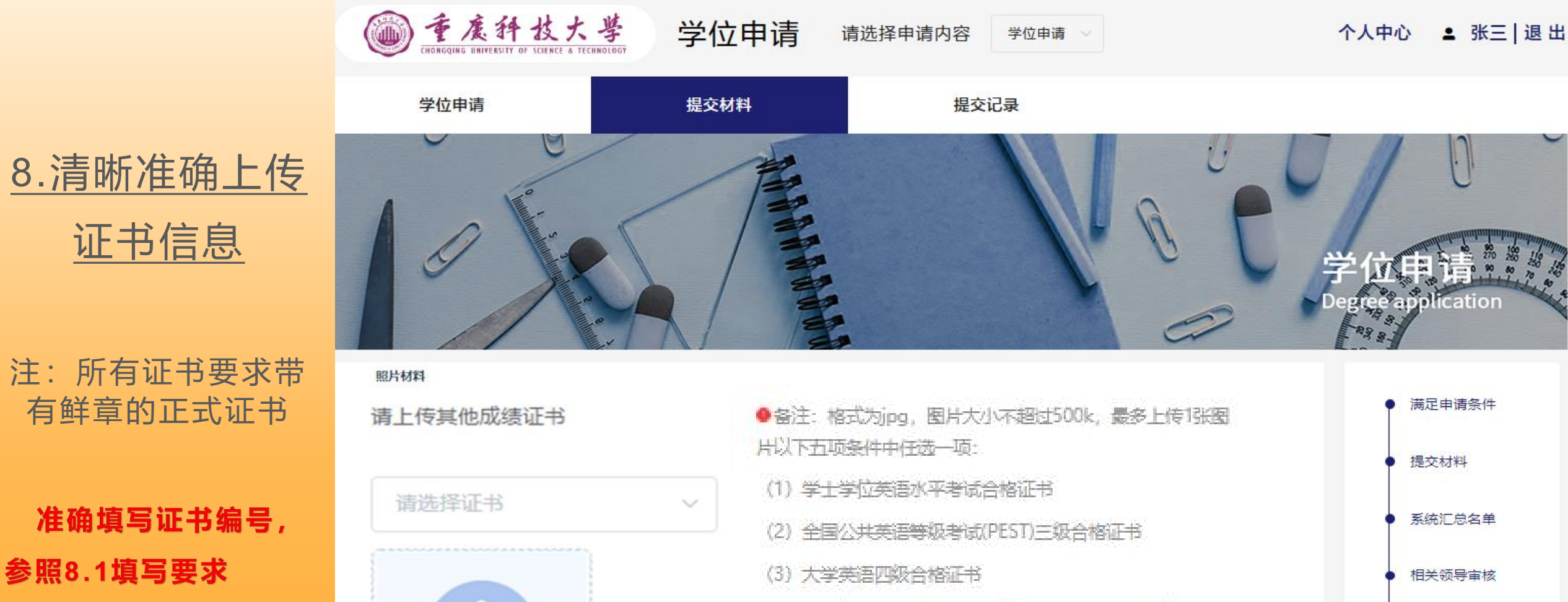

请填写证书编号

(4) 高等教育自学考试统考课程<<英语(二)>>(课程代码 00015)成绩单

发放学位证书

(5) 高等学校英语应用能力考试 (PRETCO)

(6)重庆市高等教育自学考试第二外语(英语、日语、俄 语、法语、德语

(7) 高校联盟"全国高等学历继续教育学士学位外语考试

(8) 教育部教育考试院认可的国际外语水平考试

- 8.1部分证书编号样例:
- ①填写15位大学英语四级成绩单编 号
- ②填写14位全国英语等级考试合格 证书编号
- ③填写17位自考毕业证书编号或12 位课程合格单编号

④参考学位外语的同学,不能登录 学位外语查询系统,可打电话至我 办查询合格编号,上传证书材料时 在空白A4纸上写明姓名、身份证号、 学位外语编号

⑤其它类型证书,以盖鲜章的证书 或成绩单为准

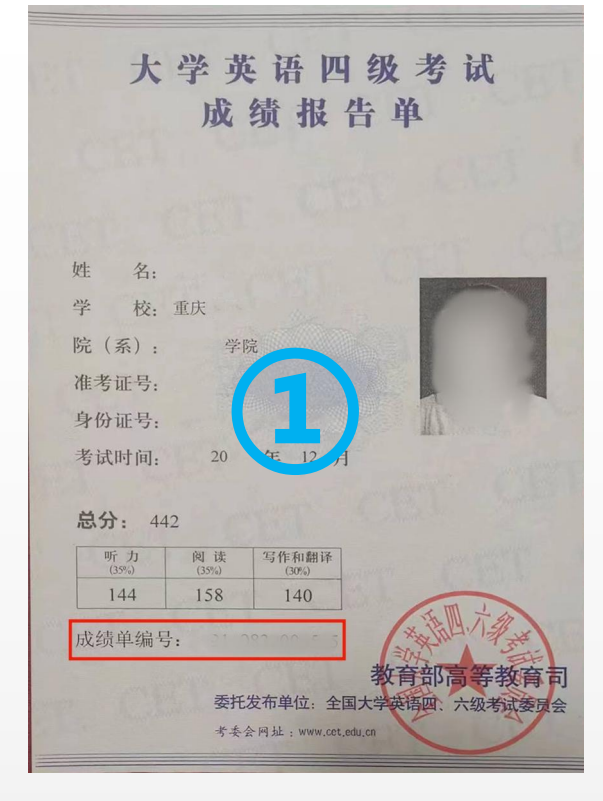

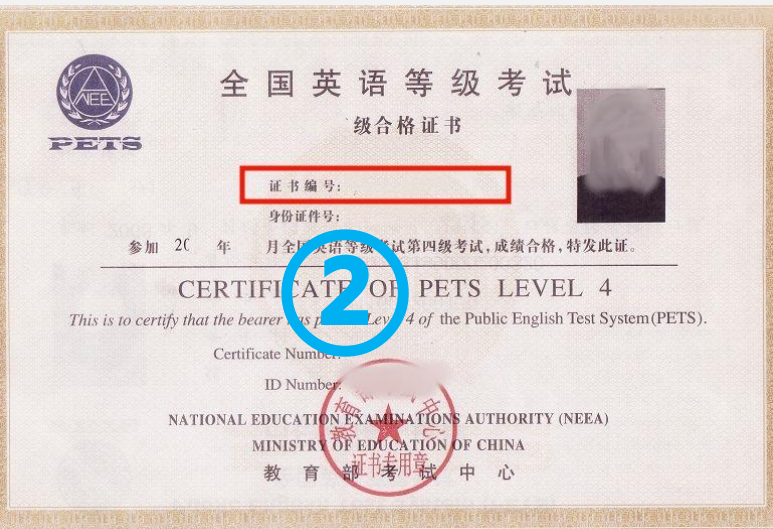

| ▲ 1212 ● 1222 ● 4222 ● 4222 ● 4222 ▲ 1222 ▲ 1222 |           |                                         |                | 重庆市高等数章 | 107716286 | 馬焼    |                      |       |
|----------------------------------------------------------------------------------------------------|-----------|-----------------------------------------|----------------|---------|-----------|-------|----------------------|-------|
| ▲ 1925   ● 1925   ● 1925   ● 1926   ● 1926   ● 1926   ● 1926   ● 1926   ● 1926   ● 1926   ● 1926   ● 1926   ● 1926   ● 1926   ● 1926   ● 1926   ● 1926   ● 1926   ● 1926   ● 1926   ● 1926   ● 1926   ● 1926   ● 1926   ● 1926   ● 1926   ● 1926   ● 1926   ● 1926   ● 1926   ● 1926   ● 1926   ● 1926   ● 1926   ● 1926   ● 1926   ● 1926   ● 1926   ● 1926   ● 1926   ● 1926   ● 1926   ● 1926   ● 1926   ● 1926   ● 1926   ● 1926   ● 1926   ● 1926   ● 1926   ● 1926   ● 1926   ● 1926   ● 1926   ● 1926   ● 1926   ● 1926   ● 1926   ● 1926   ● 1926   ● 1926   ● 1926   ● 1926   ● 1926   ● 1926   ● 1926   ● 1926   ● 1926   ● 1926   ● 1926   ● 1926   ● 1926   ● 1926   ● 1926   ● 1926   ● 1926   ● 1926   ● 1926   ● 1926   ● 1926   ● 1926   ● 1926   ● 1926   ● 1926   ● 1926   ● 1926   ● 1926   ● 1926   ● 1926   ● 1926   ● 1926   ● 1926   ● 1926   ● 1926   ● 1926   ● 1926   ● 1926   ● 1926   ● 1926   ● 1926   ● 1926   ● 1926   ● 1926   ● 1926   ● 1926   ● 1926   ● 1926   ● 1926   ● 1926   ● 1926   ● 1926   ● 1926   ● 1926   ● 1926   ● 1926   ● 1926   ● 1926   ● 1926   ● 1926   ● 1926   ● 1926   ● 1926   ● 1926   ● 1926   ● 1926   ● 1926   ● 1926   ● 1926   ● 1926   ● 1926   ● 1926   ● 1926   ● 1926   ● 1926   ● 1926   ● 1926   ● 1926   ● 1926   ● 1926   ● 1926   ● 1926   ● 1926   ● 1926   ● 1926   ● 1926   ● 1926   ● 1926   ● 1926   ● 1926   ● 1926   ● 1926   ● 1926   ● 1926   ● 1926   ● 1926   ● 1926   ● 1926   ● 1926   ● 1926   ● 1926   ● 1926   ● 1926   ● 1926   ● 1926   ● 1926   ● 1926   ● 1926   ● 1926   ● 1926   ● 1926   ● 1926   ● 1926   ● 1926   ● 1926    ● 1926    ● 1926                                                                                                    |           |                                         |                |         |           |       |                      |       |
|                                                                                                    | 4 9185    | . III 9280                              | <b>1</b> 49586 | A exten | • anos    | i sam | a <b>C</b> RARRENDOS | 10 BH |
|                                                                                                    |           |                                         |                |         |           |       |                      |       |
|                                                                                                    | р. —      | / 考生出意                                  | 有關信息           |         |           |       |                      |       |
| No.         No.         No. <td></td> <td></td> <td></td> <td></td> <td></td> <td></td> <td>net.</td> <td></td>                                                                                                    |           |                                         |                |         |           |       | net.                 |       |
| Non-         Non-         Non- <th< td=""><td></td><td></td><td></td><td></td><td>44.75</td><td></td><td>LL.IN</td><td></td></th<>                                                                                                    |           |                                         |                |         | 44.75     |       | LL.IN                |       |
| Image         Image         Image <th< td=""><td></td><td></td><td></td><td></td><td>4767</td><td></td><td></td><td></td></th<>                                                                                                    |           |                                         |                |         | 4767      |       |                      |       |
|                                                                                                    |           |                                         |                |         | 8929      |       |                      |       |
| re         and           res         and           res                                                                                                    |           | 10A                                     |                |         | 9,293     |       |                      |       |
| Revolution         Mark         Mark                                                                                                    |           | 198                                     |                |         | THE REAL  |       | _                    |       |
| Image: Strategy of the strategy of the strategy of the                      |           | 1010                                    |                |         | 0.023     |       |                      |       |
| Image: Section of the section of the sectio                     |           | *x<br>86 \$28782                        | re+Bad         |         | 378A 48   |       |                      |       |
| NE         ME         ME<                                                                                                    |           | 2892 12220K-00                          | 7.28           |         |           |       | 1870 BARI/7          |       |
| Pathods         Control         Control <t< td=""><td>1</td><td></td><td></td><td></td><td></td><td></td><td></td><td></td></t<>                                                                                                    | 1         |                                         |                |         |           |       |                      |       |
|                                                                                                    | 考生已合植     | 绿栏                                      |                |         |           |       |                      |       |
| по         чаладаран         по         г         н           по         Аладаран         пон         4         н           по         Аладаран         пон         4         н           по         Аладаран         пон         4         н           по         Аладаран         пон         4         н           по         Аладаран         пон         4         н           по         Маладаран         пон         4         н           по         Маладаран         пон         4         н           по         Маладаран         пон         4         н           по         Маладаран         пон         4         н           по         Аладаран         пон         4         н           по         Аладаран         пон         4         н           по         Аладаран         пон         4         н           по         Аладаран         пон         4         н           по         Аладаран         пон         4         н           по         Аладаран         пон         4         н           по         Аладаран                                                                                                    | <b>推荐</b> | 准任实行                                    |                | #       | 900       | 108   | 70 ML                |       |
|                                                                                                    | 03708     | 中國近期代之何要                                |                | 29      | 02-84-95  |       | 2 59                 |       |
| 100         2015/25         2015/26         2015/26         2015/26         2015/26         2015/26         2015/26         2015/26         2015/26         2015/26         2015/26         2015/26         2015/26         2015/26         2015/26         2015/26         2015/26         2015/26         2015/26         2015/26         2015/26         2015/26         2015/26         2015/26         2015/26         2015/26         2015/26         2015/26         2015/26         2015/26         2015/26         2015/26         2015/26         2015/26         2015/26         2015/26         2015/26         2015/26         2015/26         2015/26         2015/26         2015/26         2015/26         2015/26         2015/26         2015/26         2015/26         2015/26         2015/26         2015/26         2015/26         2015/26         2015/26         2015/26         2015/26         2015/26         2015/26         2015/26         2015/26         2015/26         2015/26         2015/26         2015/26         2015/26         2015/26         2015/26         2015/26         2015/26         2015/26         2015/26         2015/26         2015/26         2015/26         2015/26         2015/26         2015/26         2015/26         2015/26         2015/26         2015/26         2                                                                                                    | 03709     | GREENERED                               |                | 2       | 22-14-19  |       | 4 接登                 |       |
|                                                                                                    | 00150     | 2240588                                 |                | 29      | 19-10-19  |       | 5 88                 |       |
|                                                                                                    | 00161     | RREROR-)                                |                | 29      | 119-10-20 |       | 5 8.9                |       |
|                                                                                                    | 00000     | 2252                                    |                | 29      | 2245-25   |       | 0 新市市本(金田)           |       |
| Image         Image         Image <th< td=""><td>00052</td><td>教授系统中計算の目的な</td><td>2</td><td>22</td><td>22-85-11</td><td></td><td>1 83</td><td></td></th<>                                                                                                    | 00052     | 教授系统中計算の目的な                             | 2              | 22      | 22-85-11  |       | 1 83                 |       |
|                                                                                                    | 00150     | 集团领导会社                                  |                | 22      | 20-88-82  |       | 5 KB                 |       |
|                                                                                                    | 09158     | 2*92                                    |                | 22      | 00-88-82  |       | 4 159                |       |
| mm         BATELICS         DOM #1         0         ##           mm         BATELICS         DOM #1         0         ##           mm         BATELICS         DOM #2         0         ##           mm         BATELICS         DOM #2         0         ##           mm         BATELICS         DOM #2         #         ##           mm         BATELICS         DOM #2         #         ##           mm         BATELICS         DOM #2         2         ##           mm         BATELICS         DOM #2         2         ##           mm         BATELICS         DOM #2         2         ##           mm         BATELICS         DOM #2         2         ##           mm         BATELICS         DOM #2         2         ##           mm         PATELICS         DOM #2         2         ##                                                                                                    | 09152     | 2110222                                 |                | 29      | 20-89-81  |       | 5 88                 |       |
|                                                                                                    | 00149     | STREESSES                               |                | 20      | 20-18-11  |       | 5 5.9                |       |
|                                                                                                    | 00058     | 62282                                   |                | 29      | 21-04-10  |       | 5 10                 |       |
|                                                                                                    | 04154     | 20720(2000)                             |                | 29      | 2144-10   |       | 4 1.9                |       |
| International         Altimation         Altimation         Alti                                                                                                    | 10015     | 2.5                                     |                | 2       | 01.64.71  | 12    | 1 82<br>11 28        |       |
| No.         No.         No.         No.         No.         No.         Company Office of the second second                                                                           | 00015     | 2.2l                                    |                | 20      | ui-e+-11  | 15    | in ad                |       |
| Total Matrix         Total Matrix         Total Matrix         Total Matrix           ND         8         8         8         1           ND         8         20         8         1         1           ND         8         20         8         1         1           ND         8         20         8         1         1                                                                                                    | 00053     | **************************************  |                | 20      | 01.00.07  |       | 1 88                 |       |
| No.         No.         No.           Corr         C.01         C.01         C.01           Corr         C.02         No.04         C.02           Corr         C.02         No.04         D.04           Corr         C.02         No.04         D.04           Corr         C.02         No.04         D.04                                                                                                    | 08238     | (1) (1) (1) (1) (1) (1) (1) (1) (1) (1) |                | 22      | 0344-15   |       | 5 50                 |       |
| 1023 W2 2014 1 1 12                                                                                                    | 08227     | 084                                     |                | 22      | 0344-05   |       | 1 59                 |       |
| 0010 RFA 201044-M 3 MB                                                                                                    | 08258     | 852                                     |                | 2       | 0344-16   |       | 3 89                 |       |
|                                                                                                    | 08239     | 82                                      |                | 29      | 2344-16   |       | 3 87                 |       |

### 8.2条件四第⑤项:

如以第⑤项《英语二》为申请项, 需上传高等教育自学考试系统上 科目信息带<u>统考</u>字样的英语二成 绩截图。

高等教育自学考试系统上考籍档 案基本信息需截取【考籍信息】 本页全部内容,如果显示不完可 采用截长图或者适当的缩放本页 面,但需要保证图片中字体清晰 可识别

"证书编号"填写【毕业证书编号】 或课程合格单编号

| ▲ 考生信息 | 回 专业课程 📑 考试报名       | 🛔 考试查询 🛛 📎 考籍办理 | <b>i</b> 报考 | 考指南 | <ul> <li>机构联系方式及公告</li> </ul> | 🕩 追 |
|--------|---------------------|-----------------|-------------|-----|-------------------------------|-----|
|        |                     |                 |             |     |                               |     |
| ž℃     | / 考生信息 / 考籍信息       |                 |             |     |                               |     |
|        |                     | 姓名              |             |     | 性别                            |     |
|        |                     | 准考证号            |             |     |                               |     |
|        |                     | 自份证号            |             |     |                               |     |
|        | R                   | 自活号码            |             |     |                               |     |
|        | 户籍                  | 建档を小            |             |     |                               |     |
|        | 考前学历                | 政治面貌            |             |     |                               |     |
|        | 职业                  | 报考层次 本科         |             |     |                               |     |
|        | 地址 重庆市巴南区红光大道69号    |                 |             |     |                               |     |
|        | 在籍专业 120203K 会计学 本科 |                 |             | Ē   | 考学校 重庆理工大学                    |     |
| 考生已合格  | 课程                  |                 |             |     |                               |     |
| 果码     | 课程名称                | 合格时间            | 成绩          | 学分  | 类型                            |     |
| 3708   | 中国近现代史纲要            | 2022-04-16      |             | 2   | 统考                            |     |
| 3709   | 马克思主义基本原理概论         | 2022-04-16      |             | 4   | 统考                            |     |
| 0150   | 金融理论与实务             | 2019-10-19      |             | 6   | 统考                            |     |
| 0161   | 财务报表分析(一)           | 2019-10-20      |             | 5   | 统考                            |     |
| 9000   | 毕业论文                | 2022-05-25      |             | 0   | 毕业论文 (考核)                     |     |
| 0052   | 管理系统中计算机应用(实践)      | 2022-05-11      |             | 1   | 统考                            |     |
| 0159   | 高级财务会计              | 2020-08-02      |             | 6   | 统考                            |     |
| 0158   | 资产评估                | 2020-08-02      |             | 4   | 统考                            |     |
| 0162   | 会计制度设计              | 2020-08-01      |             | 5   | 统考                            |     |
| 0149   | 国际贸易理论与实务           | 2020-08-01      |             | 6   | 统考                            |     |
| 0058   | 市场营销学               | 2021-04-10      |             | 5   | 统考                            |     |
| 4184   | 线性代数(经管美)           | 2021-04-10      |             | 4   | 统考                            |     |
| 0160   | 审计学                 | 2021-04-11      |             | 4   | 统考                            |     |
| 0015   | 英语(二)               | 2021-04-11      | 73          | 14  | 统考                            |     |
| 4183   | 概率论与数理统计(经言类)       | 2021-10-16      |             | 5   | 新客                            |     |
| 0051   | 管理系统中计算机应用          | 2021-10-17      |             | 3   | 统考                            |     |
| 0230   | 合同法                 | 2023-04-15      |             | 5   | 统考                            |     |
| 00227  | 公司法                 | 2023-04-15      |             | 4   | 统考                            |     |
| 0258   | 保险法                 | 2023-04-16      |             | 3   | 统考                            |     |
| 0233   | 税法                  | 2023-04-16      |             | 3   | 统考                            |     |

重庆市高等教育自学考试信息管理系统

### 9.所有信息按要求填写完整后,点击提交。提交后,分<u>五种</u>情况:

①未审核,请耐心等待
②审核中,处理常规申请材料、审核毕业论文事宜
③通过、④驳回、⑤不通过这三种情况如下:

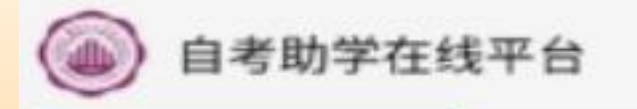

MR

建油

# ★③通过 可在提交记录里 查询

通过后,提交与 本系统一致的蓝 底两寸照片1张, 背面<u>写明 身份</u> <u>证号+姓名</u>

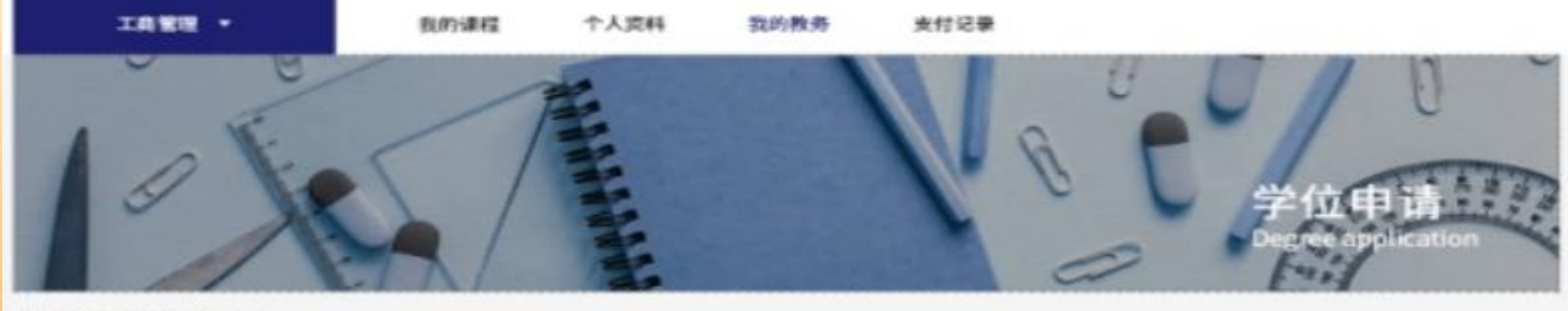

当前位置: 我的教务 > 教学计划

我的教务

教学计划

推劣管理

在过考试

线下报考

实践申请

论文申请

学习进度

成绩查询

软件下载

> 学位审请

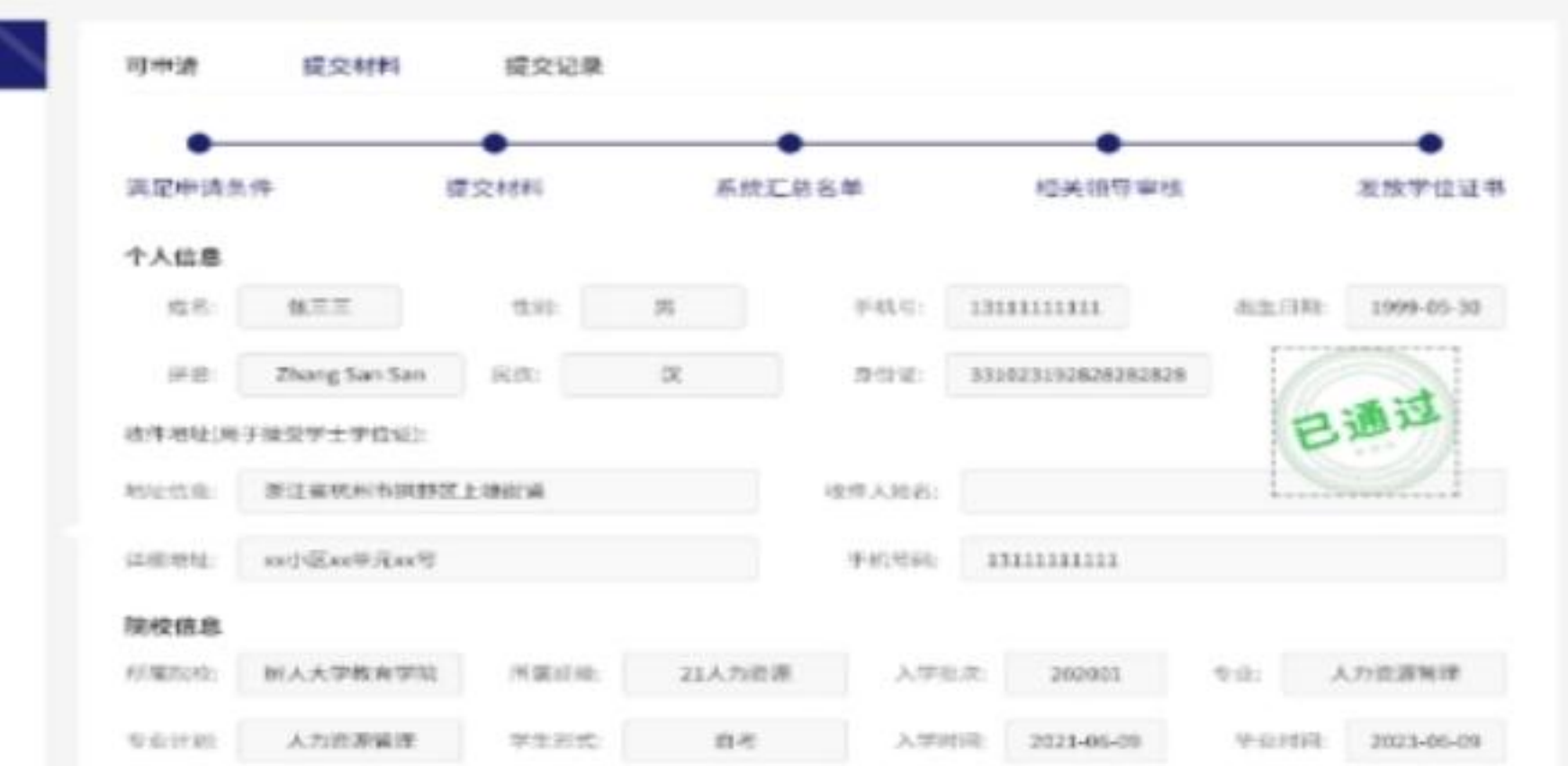

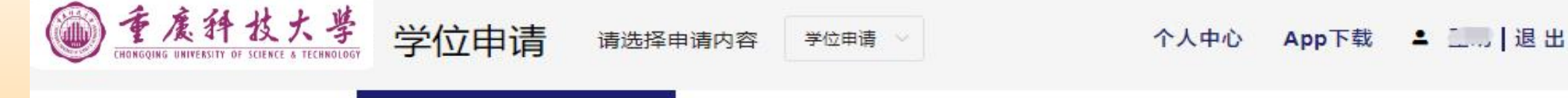

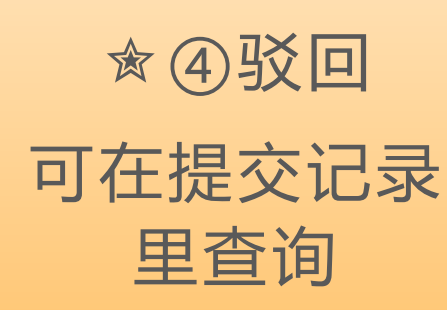

根据驳回原因,仔 细查看操作流程内 容修改相应信息。

超过信息采集时间 学员无法进行再次 提交

请注意结束时间

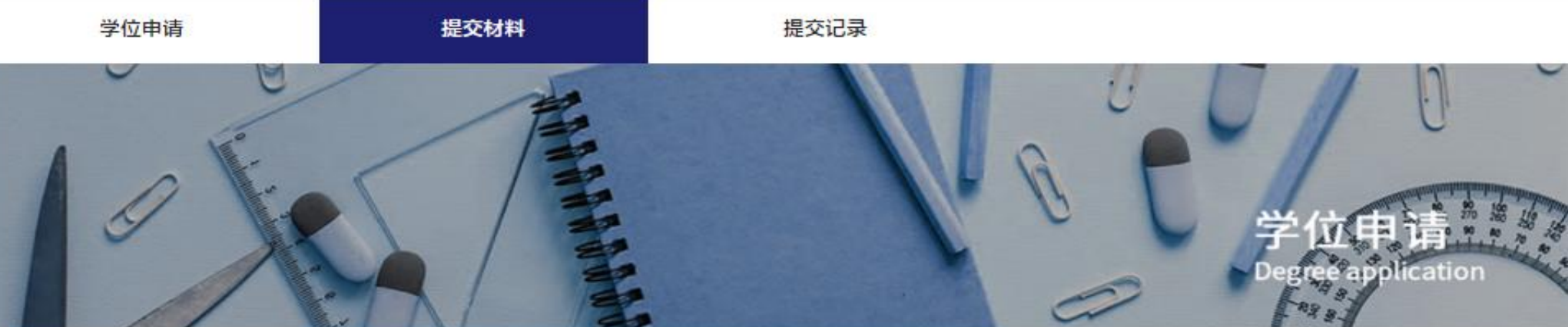

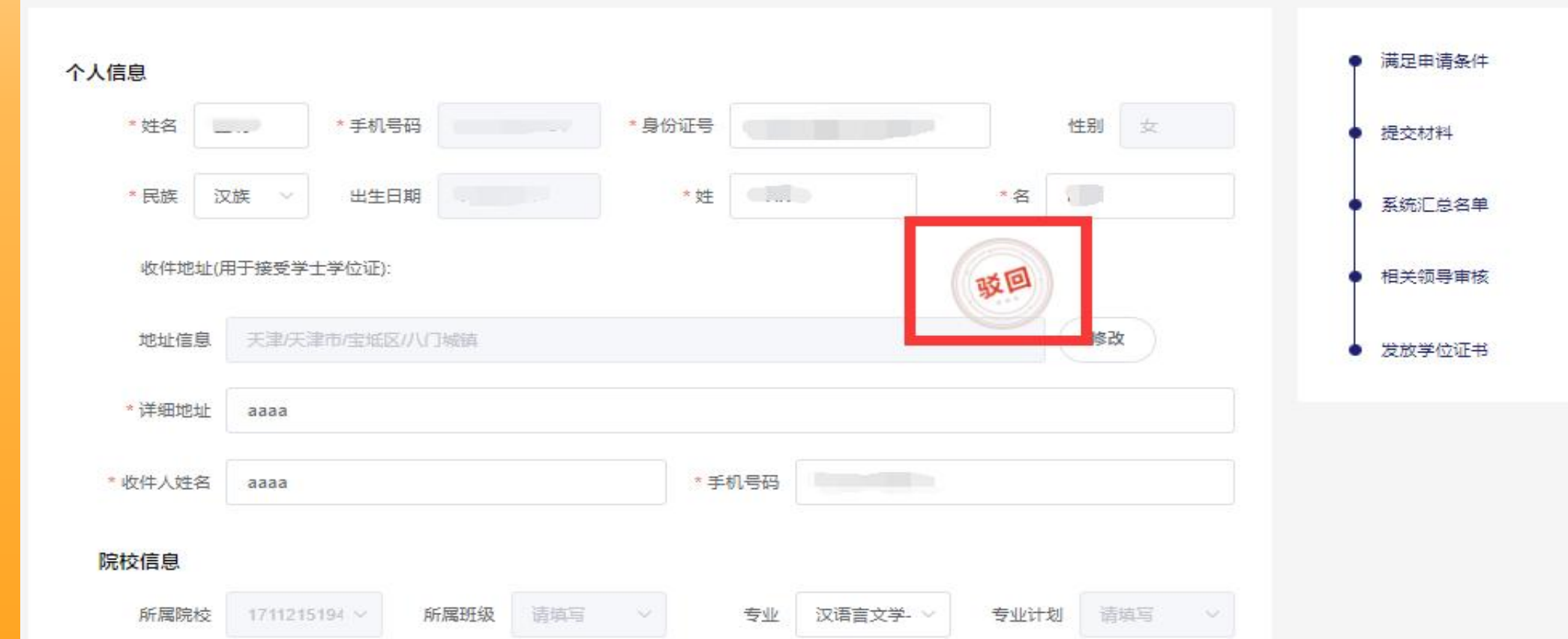

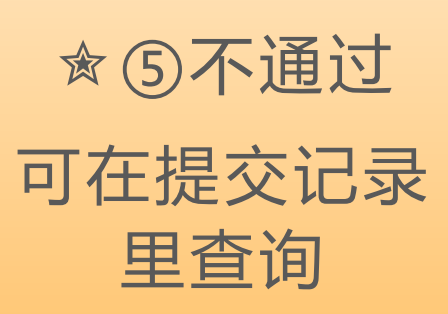

学员可查看原因, 但无法进行再次提 交

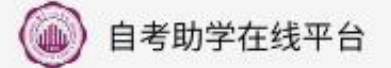

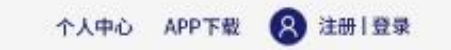

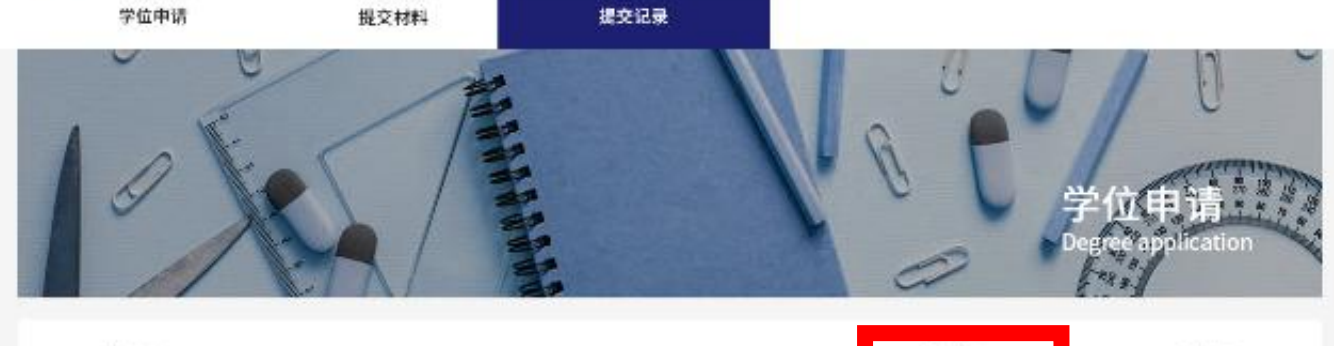

|   | 中读事项 | 中请状态 | 申請时间                   |
|---|------|------|------------------------|
| 1 | 学位中演 | 未通过  | 2022-08-09<br>20:30-30 |

重庆科技学院自考助学在线平台 咨询电话:023-65022368 023-65022363 地址:重庆市沙坪坝区大学城东路20号

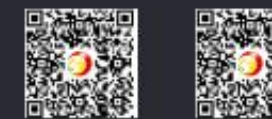

APP下载

6

免费领课

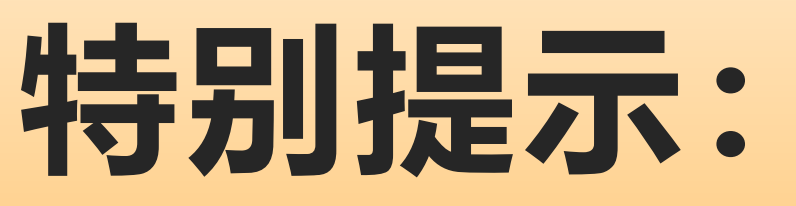

 1.所有填写信息**务必真实有效**,如有不实由申请本人负责;
 2.线上申请通过后,再提交照片;
 3.论文审查周期较长,请耐心等待;
 4.照片要求蓝底两寸近期免冠照片一张,背面写清身份证号+姓名 请以普通顺丰寄付的方式邮寄照片(顺丰同城、跑腿等业务不能直接 送进学校,材料如有遗失我办概不负责);
 5.学士学位证书申办不收取任何费用。

# 咨询服务:

# 1.联系人及电话: 王老师023-65022130 (高等教育自学考试) 李老师023-65022052 (高等学历继续教育)

3. 纸质材料寄送(只接收普通顺丰快递):
 重庆市沙坪坝区大学城东路20号,继续教育学院
 王老师023-65022130(高等教育自学考试)、李老师023-65022052
 (高等学历继续教育)